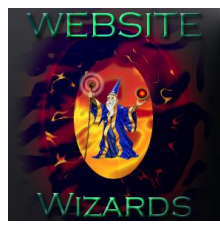

Web Development Services Phone: 651-323-2010 Website: www.website-wizards.com

## Facebook Management

This document will guide you though the process of adding a business or individual to your Facebook business page. Depending on the role assigned to them, this new user will be able to assist you with certain tasks on your page.

You'll need to be an admin to manage roles for your page.

Step 1 Click Professional Dashboard at the top of your Business page tools.

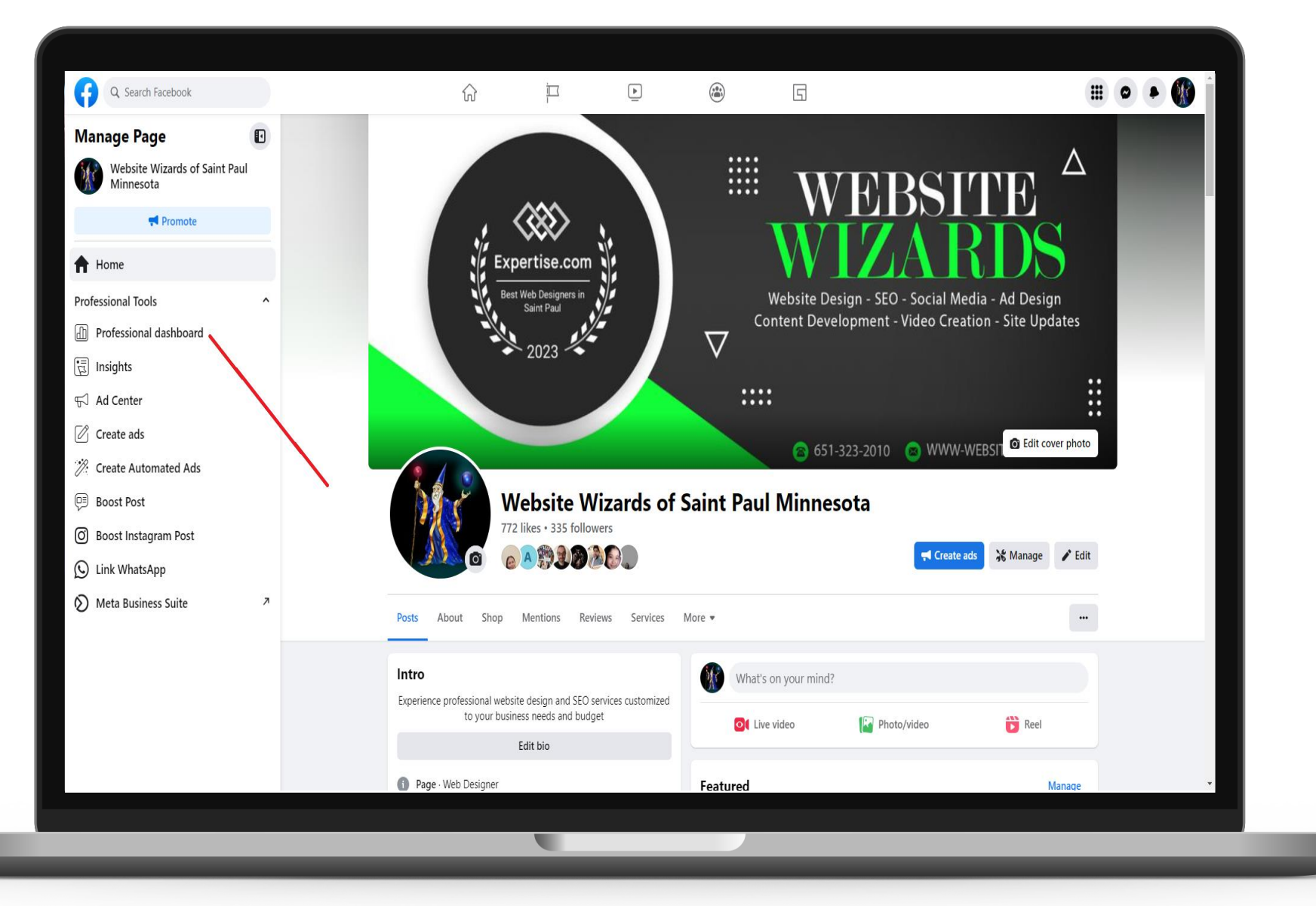

### Step 2 Click Page Access in the left column.

| G Search Facebook                               |                                                                                                    | 5                                                              | 0 |
|-------------------------------------------------|----------------------------------------------------------------------------------------------------|----------------------------------------------------------------|---|
| Professional dashboard                          |                                                                                                    |                                                                |   |
| S Overview                                      | Welcome to professional dashboard                                                                               |                                                                |   |
| nsights ^                                       | Insights, management tools and ad creation - all in one place.                                                  | outre internet                                                 |   |
| 상 Home                                          | Page Querrieu                                                                                                   | See more insights                                              |   |
| √ Your Page                                     | rage Overview                                                                                                   | See more insights                                              |   |
| Posts                                           | Doct reach     Doct Engagement                                                                                  | New Dane likes                                                 |   |
| 器 Audience                                      |                                                                                                    |                                                                |   |
| row your audience                               |                                                                                                    |                                                                |   |
| 치 Ad Center                                     | Top post                                                                                                    | Next steps                                                     |   |
| A Invite friends to follow                      | Last 28 days<br>Boost this post to reach up to 184 more people with every \$14 you                              | Connect with more people                                       |   |
| Your tools                                      | spend.                                                                                                    | Promote your Page to get more followers and expand your reach. |   |
| ₩ Reels inspiration                             | We are honored to showcase a new website design for a leader in the chimney repair and services sector with an. | · · · · · · · · · · · · · · · · · · ·                          |   |
| (*) Comments manager                            | Published by Matthew Anderson () - December 21, 2022 at 1:38 AM · ()                                            | lo grow your audience, finish setting<br>up your Page          |   |
| Events                                          | · or engagement                                                                                                 | Adding more details can help more people<br>connect with vou.  |   |
| Page access                                     | See insights Boost post                                                                                         |                                                                |   |
| ⊘ Linked accounts                               |                                                                                                    | Completed                                                      |   |
|                                                 | Recent Posts                                                                                                    | Establish your Page's identity                                 |   |
| Platform tools                                  | Get your business noticed on Facebook with our                                                                  | Completed                                                      |   |
| 𝔅 Meta Business Suite 𝔅 𝔅 𝔅 𝔅 𝔅 𝔅 𝔅 𝔅 𝔅 𝔅 𝔅 𝔅 𝔅 | us to maintain your account for a small monthl                                                                  | Provide into and preterences                                   |   |
| <b>A</b> + 1                                    |                                                                                                    | 1 step left                                                    |   |

# **Step 3** Click Add New under the People with Facebook access section.

| Q Search Facebook                                                 | ŵ                                                                                    | i<br>I                                         | <b>•</b>                       |                        | 5 |         |  |
|-------------------------------------------------------------------|--------------------------------------------------------------------------------------|------------------------------------------------|--------------------------------|------------------------|---|---------|--|
| Settings - New Pages Experience<br>New Pages Experience           | Manage and view acce                                                                 | ss                                             |                                |                        |   |         |  |
| S Page access                                                     | People with Facebook                                                                 | access 🚯                                       |                                |                        |   | Add New |  |
| <ul> <li>Page Management History</li> <li>Page quality</li> </ul> | Matthew Anderson<br>Page Deletion, Permis                                            | ssions, Content, Mess                          | ages, Community Ac             | tivity, Ads, Insights: |   |         |  |
| Advanced Messaging                                                | People with task access                                                              | 6 A                                            |                                |                        |   | Add New |  |
| 🛞 Issue, Electoral or Political Ads                               |                                                                                      |                                                |                                |                        |   | Add Her |  |
| (2) Facebook Badges                                               | Community Managers<br>Community managers can mode<br>violate community standards and | erate chat comments,<br>d see all admins of th | suspend or remove<br>iis Page. | people who             |   | Manage  |  |
|                                                                   | Business Account acces                                                               | ss 🚯                                           |                                |                        |   |         |  |
|                                                                   | Website Wizards -                                                                    | Store                                          |                                |                        |   |         |  |
|                                                                   | Website Wizards<br>Facebook Page                                                     | s of Saint Paul Minne                          | esota                          |                        |   |         |  |
|                                                                   |                                                                                      |                                                |                                |                        |   |         |  |
|                                                                   |                                                                                      |                                                |                                |                        |   |         |  |
|                                                                   |                                                                                      |                                                |                                |                        |   |         |  |
|                                                                   |                                                                                      |                                                |                                |                        |   |         |  |
|                                                                   |                                                                                      |                                                |                                |                        |   |         |  |
|                                                                   |                                                                                      |                                                |                                |                        |   | <br>    |  |

## Step 4

Click next on the Facebook access means window, then add username in the search box and select the correct user you want added and click **Give Access**.

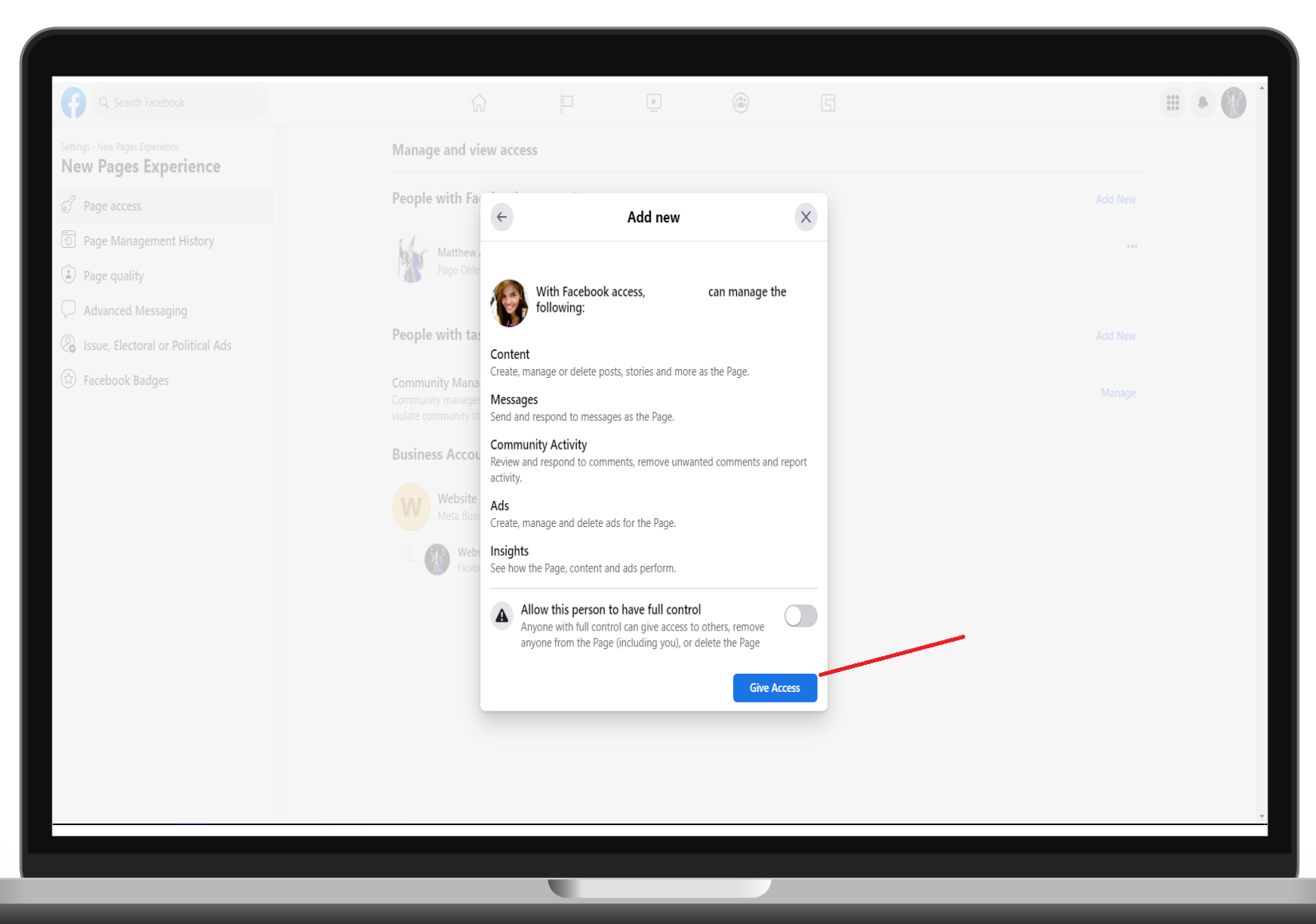

# Website Wizards

Digital business marketing and SEO services.

Lean more

### **Contact Us**

Website: www.website-wizards.com Email: sales@website-wizards.com Phone: 651-323-2010 Toll Free: 1-866-476-0226